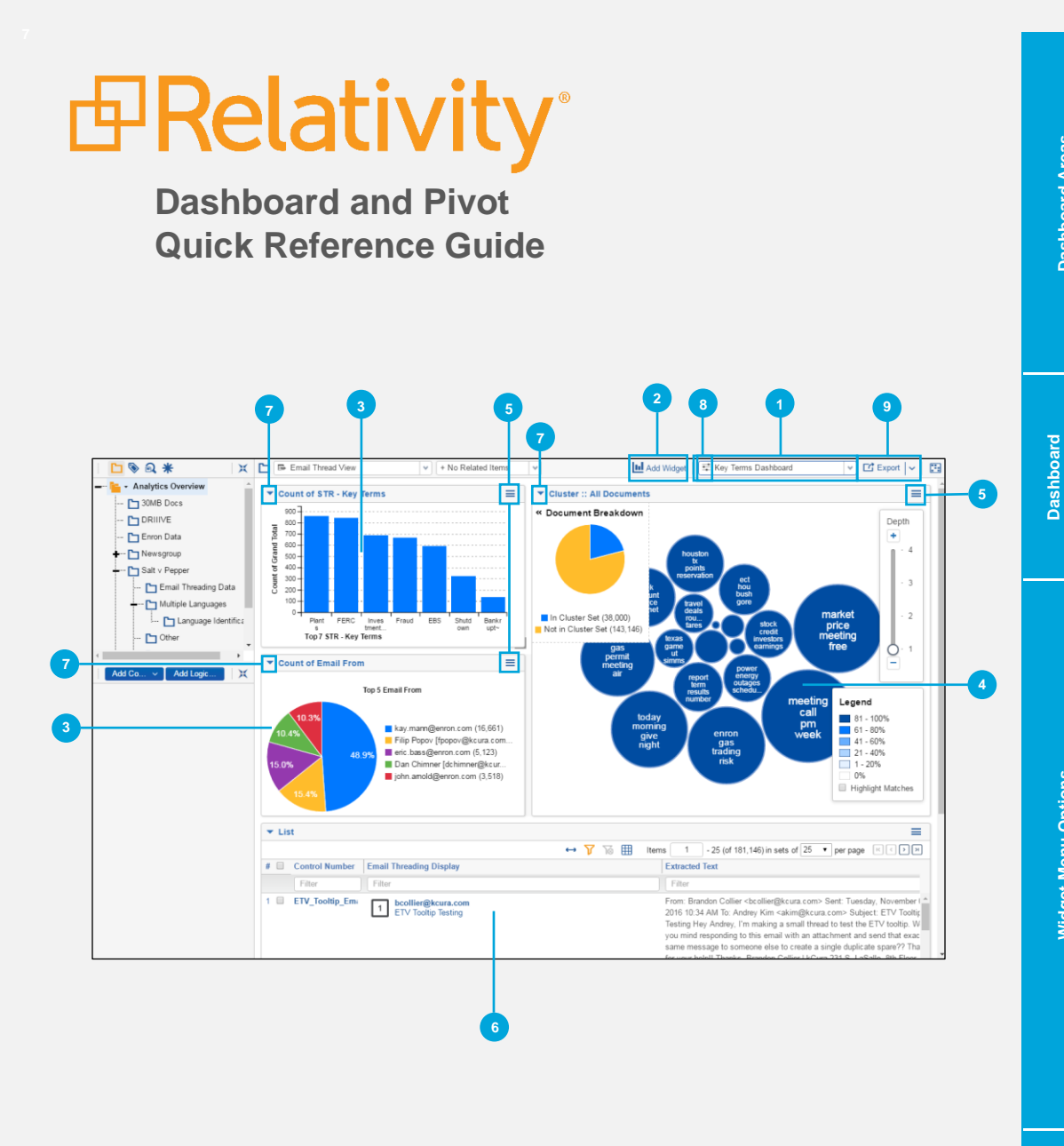

| Dashboard Areas     | 1                         | Dashboard<br>drop-down     | Creates a new blank dashboard.                                                                                                    |
|---------------------|---------------------------|----------------------------|----------------------------------------------------------------------------------------------------|
|                     | 2                         | Add Widget button          | Adds a Pivot or Cluster widget to the dashboard                                                                                             |
|                     | 3                         | Pivot widget               | Displays a bar graph, stacked bar graph, pie chart, line chart, or table.                                                                   |
|                     | 4                         | Cluster widget             | Displays the selected cluster.                                                                                                    |
|                     | 5                         | Menu                       | Provides options for working with the displayed widget.                                                                                     |
|                     | 6                         | List                       | Displays the item list.                                                                                                    |
|                     | 7                         | Minimize widget            | Minimizes the widget.                                                                                                    |
|                     | 8                         | Dashboard state            | This area shows whether the dashboard contains unsaved changes or<br>not.                                                                   |
|                     | 9                         | Export Dashboard<br>button | This button lets you export your dashboard's charts to Excel for further<br>customization.                                                  |
| Drop-down Options   | New Dashboard             |                            | Creates a new blank dashboard.                                                                                                    |
|                     | Save                      |                            | Saves the current dashboard.                                                                                                    |
|                     | Save As                   |                            | Saves changes to a new dashboard.                                                                                                    |
|                     | Ø                         |                            | Edits the selected dashboard.                                                                                                    |
|                     | <b>Î</b>                  |                            | Deletes the selected dashboard.                                                                                                    |
| Widget Menu Options | Edit / Edit Pivot         |                            | Edits the Pivot or lets you choose the cluster for a cluster widget.<br>See <u>Clustering</u> .                                             |
|                     | Save Pivot profile        |                            | Saves a new Pivot profile from the current one.                                                                                             |
|                     | Maximize                  |                            | Maximizes the widget.                                                                                                    |
|                     | Remove                    |                            | Removes the widget.                                                                                                    |
|                     | Display Type              |                            | Choose Bar Chart, Pie Chart, Line Chart, or Table.                                                                                          |
|                     | Export PNG                |                            | Exports the widget as a PNG image file.                                                                                                    |
|                     | Export XLSX               |                            | Exports the widget as an Excel file.                                                                                                    |
|                     | Show (blank)              |                            | Shows or hides totals in the chart to improve readability.                                                                                  |
|                     | Show Grand Total          |                            | Toggles the display of grand total in the chart.                                                                                            |
|                     | Show Legend               |                            | Toggles the display of the Pivot chart legend.                                                                                              |
|                     | Show Sub-Chart            |                            | Enables the sub-chart for bar or line charts.                                                                                               |
|                     | Show Labels               |                            | For a cluster widget, this displays the labels for the cluster visualization.                                                               |
|                     | Horizontal Orientation    |                            | Arranges the information horizontally.                                                                                                    |
|                     | Vertical Orientation      |                            | Arranges the information vertically.                                                                                                    |
| Pivot Properties    | Pivot profile             |                            | The name of the Pivot profile saved.                                                                                                    |
|                     | Group By                  |                            | Groups Pivot data by the selected field.                                                                                                    |
|                     | Group by Results Returned |                            | Specifies whether to return all results for the chosen Group By field or a<br>user-entered number of the top or bottom part of the results. |
|                     | Pivot On                  |                            | Breaks down the total for each grouped item.                                                                                                |
|                     | Pivot On Results Returned |                            | Specifies whether to return all results for the chosen Pivot On field or a<br>user-entered number of the top or bottom part of the results. |
|                     | Sort On                   |                            | Sorts the results for either the Group By or Pivot On field in ascending<br>or descending order.                                            |
|                     | Default Display Type      |                            | Choose Bar Chart, Stacked Bar Chart, Pie Chart, Line Chart, or Table.                                                                       |